# Update of SDDOT Electronic Bidding System Version 16.02 for Windows 10 (64-bit) Windows 8 (64-bit) Windows 8 (32-bit) Windows 7 (64-bit) Windows 7 (32-bit) Windows Vista

## **DO NOT DELETE OR RENAME ANY FILES**

### System Requirements

The minimum recommended requirements to run the SDDOT Electronic Bidding System are:

- Hardware: Pentium Processor with 32 MB of RAM
  - Printer
- Software: Windows Vista, Windows 7, Windows 8 or Windows 10
- Internet connection: DSL or any high speed connection is preferred
- Web browser: Microsoft Internet Explorer 7.0 or higher

Requirements for <u>electronic bid submission</u>:

- Company ID and Password assigned by SDDOT
- Bidder ID(s) and Password(s) assigned by SDDOT
- Internet Explorer Version 9.0 or higher
- Latest version of the SouthDakota-EBS software

## Download and Update

The SDDOT Electronic Bidding System (SouthDakota-EBS software) update can be downloaded from the Bid Letting Website and installed on your system's hard drive.

- 1) Close All Programs
- If this folder <u>C:\SouthDakota-EBS-Install-Update</u> has already been created, then delete the folder.
- Go to the following web page http://apps.sd.gov/hc65bidletting/ebsinstall.aspx
  - Click on the Download Update Files link in the Update box

|                                                                           |                     |                                                                                                    |           |                  |                  |           | Careers   Contacts |  |  |  |
|---------------------------------------------------------------------------|---------------------|----------------------------------------------------------------------------------------------------|-----------|------------------|------------------|-----------|--------------------|--|--|--|
|                                                                           | SOUTH<br>DEPARTMENT | DAKOTA                                                                                                   |           | $\sum$           |                  |           | <b>F 8</b>         |  |  |  |
| HOME                                                                      | TRANSPORTATION      | DOING BUSINESS                                                                                           | TRAVELERS | PROGRAMS/SERVICE | S INSIDE THE DOT | RESOURCES | SITE MAP           |  |  |  |
| Bidding Software<br>Instructions & Dov<br>SDEBS User Manua<br>Superv 2000 | w nload<br>al       | Instructions & Download                                                                                  |           |                  |                  |           |                    |  |  |  |
| Surety 2000<br>InSure Vision (SurePath)<br>Who Do I Contact               |                     | Installation Update                                                                                      |           |                  |                  |           |                    |  |  |  |
|                                                                           |                     | Installation Instructions     Update Instructions       Download Install Files     Download Update Files |           |                  |                  |           |                    |  |  |  |
|                                                                           |                     |                                                                                                    |           | SDEBS User       | Manual           |           |                    |  |  |  |
|                                                                           |                     |                                                                                                    |           |                  |                  |           |                    |  |  |  |

• Click the <u>Save as</u> option

| Windows Internet Explorer                                                | ×         |
|--------------------------------------------------------------------------|-----------|
| What do you want to do with SouthDakota-EBS-Ins                          | tall.zip? |
| Size: 859 MB<br>From: apps.sd.gov                                        |           |
| <ul> <li>Open</li> <li>The file won't be saved automatically.</li> </ul> |           |
| → Save                                                                   |           |
| → Save as                                                                |           |
|                                                                          | Cancel    |

| A Save As                                                   |                                |                    |             |  |  |  |  |  |  |  |
|-------------------------------------------------------------|--------------------------------|--------------------|-------------|--|--|--|--|--|--|--|
| Search DownloadedBidFiles • • 😰 Search DownloadedBidFiles • |                                |                    |             |  |  |  |  |  |  |  |
| Organize 🔻 New folder                                       |                                |                    | = • 📀       |  |  |  |  |  |  |  |
| ☆ Favorites                                                 | Name                           | Date modified 👻    | Туре        |  |  |  |  |  |  |  |
| E Desktop<br>Desktop<br>Recent Places                       | 📕 📜 save files                 | 08/13/2014 8:49 AM | File folder |  |  |  |  |  |  |  |
| 🗾 Desktop<br>🚞 Libraries                                    |                                |                    |             |  |  |  |  |  |  |  |
| Documents                                                   |                                |                    |             |  |  |  |  |  |  |  |
| 📣 Music                                                     |                                |                    |             |  |  |  |  |  |  |  |
| Pictures                                                    |                                |                    |             |  |  |  |  |  |  |  |
| Frost, Tim                                                  |                                |                    |             |  |  |  |  |  |  |  |
| Computer                                                    |                                |                    |             |  |  |  |  |  |  |  |
| 👟 (C:) Local Disk                                           | <ul> <li>▼</li> </ul>          |                    |             |  |  |  |  |  |  |  |
| File name: South                                            | Dakota-EBS-Install-Update.zip  |                    | •           |  |  |  |  |  |  |  |
| Save as type: Comp                                          | ressed (zipped) Folder (*.zip) |                    | •           |  |  |  |  |  |  |  |
| Hide Folders                                                |                                | Save               | Cancel      |  |  |  |  |  |  |  |

- Select **Desktop** and click Save
- 3) After completing the download, Right Click on SouthDakota-EBS-Install-Update.zip icon on your Desktop and select "Extract All".

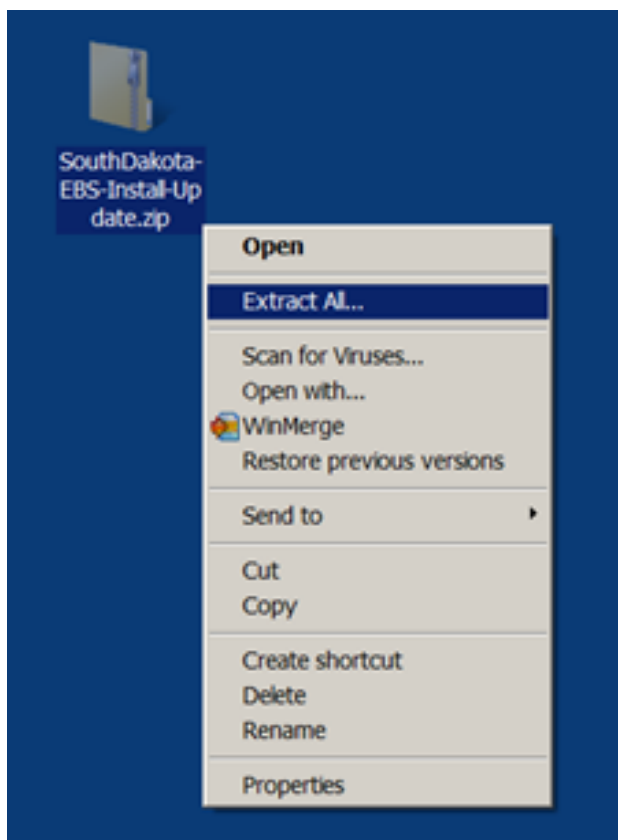

4) Make sure the "Files will be extracted to this folder:" is  $\underline{C:}$ 

| 🖡 Extract Compressed (Zipped) Folders   | ×              |
|-----------------------------------------|----------------|
| 🕞 🍌 Extract Compressed (Zipped) Folders |                |
| Select a Destination and Extract Files  |                |
| Files will be extracted to this folder: |                |
| C:\                                     | Browse         |
| Show extracted files when complete      |                |
|                                         | Extract Cancel |

- 5) Once the extract is complete, navigate to C:\SouthDakota-EBS-Install-Update folder.
- Right Click on the <u>SouthDakota-EBS-Install-Update.bat</u> file from within the <u>C:\SouthDakota-EBS-Install-Update</u> folder and <u>select</u> <u>the "Run As Administrator" option.</u>
- 7) This process could take up to 45 minutes depending on the speed of your computer.
- 8) You will see screens similar to the following popup:

| Detach Database                                                                                                    |  |  |  |  |  |  |  |  |  |  |
|----------------------------------------------------------------------------------------------------|--|--|--|--|--|--|--|--|--|--|
| C:\SouthDakota-EBS-Install-Update>ECHO Updatingplease wait<br>Updatingplease wait                                                                                                    |  |  |  |  |  |  |  |  |  |  |
| C:\SouthDakota-EBS-Install-Update>CALL "C:\SouthDakota-EBS-Install-Update\Instal<br>lFiles\SouthDakota-EBS-Install-Update1.bat" 1>"C:\SouthDakota-EBS-Install-Updat<br>e\InstallUpdateResults1.txt" 2>"C:\SouthDakota-EBS-Install-Update\InstallUpdateE<br>rrors1.txt" |  |  |  |  |  |  |  |  |  |  |
| 😵 User Account Control                                                                                                    |  |  |  |  |  |  |  |  |  |  |
| Do you want to allow the following program to make changes to this computer?                                                                                                    |  |  |  |  |  |  |  |  |  |  |
| Program name:       Windows Command Processor         Verified publisher:       Microsoft Windows         File origin:       Hard drive on this computer                                                                                                    |  |  |  |  |  |  |  |  |  |  |
| To continue, type an administrator password, and then click Yes.                                                                                                    |  |  |  |  |  |  |  |  |  |  |
| User name                                                                                                    |  |  |  |  |  |  |  |  |  |  |
| Password<br>Domain: SD                                                                                                    |  |  |  |  |  |  |  |  |  |  |
| BidHies                                                                                                    |  |  |  |  |  |  |  |  |  |  |
| Show details Yes No                                                                                                    |  |  |  |  |  |  |  |  |  |  |
| Administratory Create Shortcut                                                                                                    |  |  |  |  |  |  |  |  |  |  |
| processed file: C:\Program Files\Microsoft SQL Server\MSSQL10_50.SDEBSSQLEXPRESS                                                                                                    |  |  |  |  |  |  |  |  |  |  |
| \MSSQL\Template Data\MSDBLog.ldf<br>processed file: C:\Program Files\Microsoft SQL Server\MSSQL10 50.SDEBSSQLEXPRESS                                                                                                    |  |  |  |  |  |  |  |  |  |  |
| MSSQL\Template Data\mssqlsystemresource.ldf                                                                                                    |  |  |  |  |  |  |  |  |  |  |
| MSSQL\Template Data\mssqlsystemresource.mdf                                                                                                    |  |  |  |  |  |  |  |  |  |  |
| processed file: C:\Program Files\Microsoft SQL Server\MSSQL10_50.SDEBSSQLEXPRESS<br>\MSSQL\Template Data\tempdb.mdf                                                                                                    |  |  |  |  |  |  |  |  |  |  |
| processed file: C:\Program Files\Microsoft SQL Server\MSSQL10_50.SDEBSSQLEXPRESS                                                                                                    |  |  |  |  |  |  |  |  |  |  |
| processed file: C:\Program Files\Microsoft SQL Server\MSSQL10_50.SDEBSSQLEXPRESS                                                                                                    |  |  |  |  |  |  |  |  |  |  |
| \MSSQL\Upgrade\sqlagent100_msdb_upgrade.sql<br>processed file: C:\Program Files\Microsoft SQL Server\MSSQL10_50.SDEBSSQLEXPRESS                                                                                                    |  |  |  |  |  |  |  |  |  |  |
| \MSSQL\Upgrade\sqlagent100_upgrade.sql<br>processed file: C:\Program Files\Microsoft SQL Server\MSSQL10_50.SDEBSSQLEXPRESS                                                                                                    |  |  |  |  |  |  |  |  |  |  |
| \MSSQL\Upgrade\sqlmap100_install.sql<br>processed file: C:\Prooram Files\Microsoft SQL Server\MSSQL10_50_SDEBSSQLEXPRESS                                                                                                    |  |  |  |  |  |  |  |  |  |  |
| \MSSQL\Upgrade\xpweb100_upgrade.sql                                                                                                    |  |  |  |  |  |  |  |  |  |  |
| Successfully processed 211 files; Failed processing 0 files<br>Creating Shortcutplease wait                                                                                                    |  |  |  |  |  |  |  |  |  |  |
| Microsoft (R) Windows Script Host Version 5.8                                                                                                    |  |  |  |  |  |  |  |  |  |  |
| copyright (c) Microsoft corporation. All rights reserved.                                                                                                    |  |  |  |  |  |  |  |  |  |  |
| Continuingplease wait<br>▼                                                                                                    |  |  |  |  |  |  |  |  |  |  |

- 9) Once the screens disappear, the update process is complete.
- 10) To verify the update process completed successfully, double click on the SouthDakota-EBS icon on your desktop:

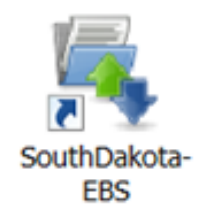

11) If you receive an error message similar to the following, the database did not get attached properly, continue with the update instructions:

| GetContractorName                                                                                                    | × |
|----------------------------------------------------------------------------------------------------|---|
| Cannot open database "sddotbids" requested by the login. The login failed.<br>Login failed for user 'sa'.                                                                                                    |   |
| <pre>at System.Data.SqlClent.SqlInternalConnection.OnError(SqlException exception, Boolean breakConnection) at System.Data.SqlClent.TdsParser.ThrowExceptionAndWarning() at System.Data.SqlClent.TdsParser.Run(RunBehavior runBehavior, SqlCommand cmdHandler, SqlDataReader dataStream, BulkCopySimpleResultSet bulkCopyHandler, TdsParserStateObject stateObj) at System.Data.SqlClent.SqlInternalConnectionTds.CompleteLogin(Boolean enlstOK) at System.Data.SqlClent.SqlInternalConnectionTds.AttemptOneLogin(Boolean enlstOK) at System.Data.SqlClent.SqlInternalConnectionTds.AttemptOneLogin(Beolean enlstOK) at System.Data.SqlClent.SqlInternalConnectionTds.AttemptOneLogin(Beolean enlstOK) at System.Data.SqlClent.SqlInternalConnectionTds.LoginNoFalover(ServerInfo serverInfo, String newPassword, Boolean ignoreSniOpenTimeout, TimeoutTimer timeout, SqlConnection onvingObject, SqlConnection onvingObject, SqlInternalConnectionTds.LoginNoFalover(ServerInfo serverInfo, String newPassword, Boolean redirectedUserInstance, SqlConnection wingObject, SqlConnectionString connectionTds.CopenLoginEnlst(SqlConnection owningObject, TimeoutTimer timeout, SqlConnection owningObject, Boolean redirectedUserInstance) at System.Data.SqlClent.SqlInternalConnectionTds.Cor/DbConnectionPoolIdentty identity, SqlConnectionOptions, Object providerInfo, DbConnectionPool pool, DbConnection winigConnection st System.Data.ProviderBase.DbConnectionFactory.CreatePooledConnection(DbConnection owningObject) at System.Data.ProviderBase.DbConnectionPoolCleate(DbConnection owningObject) at System.Data.ProviderBase.DbConnectionFactory.CreateReportedIonowningObject) at System.Data.SqlClent.SqlConnectionCobol.Set (DbConnection owningObject) at System.Data.ProviderBase.DbConnectionPoolCleate(DbConnection owningObject) at System.Data.ProviderBase.DbConnectionCobod.OpeConnection owningObject) at System.Data.ProviderBase.DbConnectionCobod.OpeConnection owningObject) at System.Data.SqlClent.SqlConnectionPoolCleate(DbConnection owningObject) at System.Data.ProviderBase.DbConnecti</pre> |   |
| ОК                                                                                                    |   |
| 12) Close out of SouthDakota-EBS, you can ignore any errors you received                                                                                                    |   |

12) Close out of SouthDakota-EBS, you can ignore any errors you receive while closing out of the system. Once the system has been closed, go to the following folder:

#### <u>C:\SouthDakota-EBS-Install-Update\InstallFiles</u>

13) Double click on the following file:

#### SouthDakota-EBS-Install-Update3.bat

14) To verify the update process completed successfully, double click on the SouthDakota-EBS icon on your desktop:

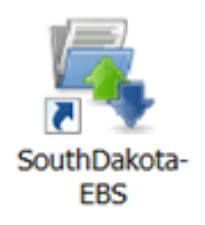

15) When the program is opened, the new program version will be indicated at the top of the window. In this case 16.02

| SDDOT Electronic Bid System: Program Version 14.01 - Frost Construction Inc. |        |         |  |             |                   |                   |         |                   |         |          |          |  |                      |                    |                           |          |  |
|------------------------------------------------------------------------------|--------|---------|--|-------------|-------------------|-------------------|---------|-------------------|---------|----------|----------|--|----------------------|--------------------|---------------------------|----------|--|
| File Project DBE Profile Bid Bidders List Transmit Bid Web Help              |        |         |  |             |                   |                   |         |                   |         |          |          |  |                      |                    |                           |          |  |
| Load                                                                         | Select | Profile |  | 🕒<br>Detail | ා<br>Bidders List | ES.<br>Commit - A | GFE - A | ES.<br>Commit - B | GFE - B | Addendum | Transmit |  | <b>⊈</b> ><br>Export | <b>↓</b><br>Import | <b>⊉</b> •<br>Exit Window | Exit App |  |